# Welcome to the KIMBERLY-CLARK PROFESSIONAL\* Product Certificate Retrieval Tool

KIMBERLY-CLARK PROFESSIONAL\* has an online certificate retrieval tool where you can access product certificates on our products.

## How do I get there?

http://www.certs.kcprofessional.com/

## What certificates are included?

- Certificates of Analysis
- Certificates of Conformity
- Certificates of Irradiation
- Glove Trend Data
- AMS 3819C Certificate (Aviation/Aerospace wipers)
- BMS 15-5 Certificate (Aviation/Aerospace wipers)

## How do I locate a certificate?

#### Step 1: Enter Lot Number

Please note that the Lot Number format varies from product to product. See below for how to read and enter the lot number in order to find the certificates for the manufacturing date of your product.

#### Aviation/Aerospace Specific:

For 28643, 28645, 49810, & 28647:

Enter the first 6 digits of the printed Lot Number, WITHOUT SPACES.

- o On the case there will be spaces and additional digits.
- Here are examples of lot numbers as you should enter them:

#### GB4309 or HA2028 or XN3157 or GS4260

#### For 28641 & 28642:

Enter the middle 5 digits of the printed Lot Number, shown in red below, WITHOUT SPACES.

- On the case the lot number will look like this  $\rightarrow$  14:10 323 14 001 0
- Here is an example of the lot number as you should enter it : 32314

#### For 28644:

Enter the first 8 digits of the printed Lot Number, WITHOUT SPACES.

- On the case the lot number will look like this  $\rightarrow$  **201301 1402**
- Here is an example of the lot number as you should enter it : 20130114 0

#### Step 2: Click "Submit".

#### Step 3: Locate Certificate.

• Your results will display in the results box. Open to print or save the file.

## Who do I contact if my certificate does not show up when I search the website?

• Send an email to kcpcerts@kcc.com and receive a response within 24 hours.

## Are there certain computer requirements needed?

- A high speed internet connection is recommended (DSL, Cable, T1, T3, etc.)
- Disable any popup blockers before use. Some functionality within the site is provided via popup windows. •

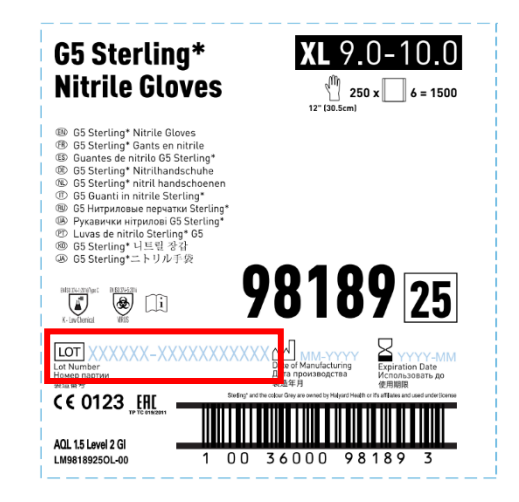

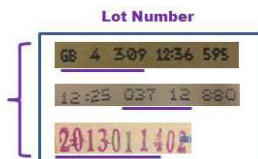

Enter the underlined portion WITH OUT SPACES

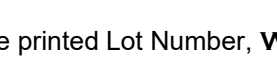

## Other Examples:

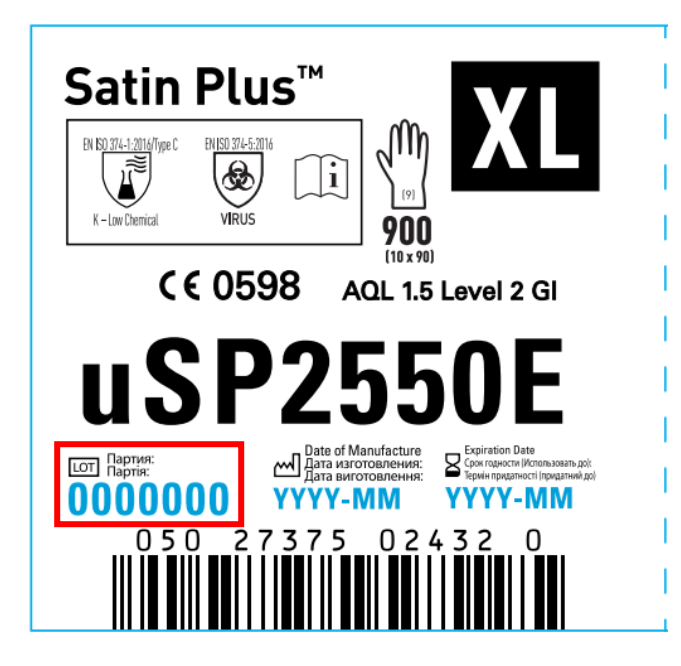

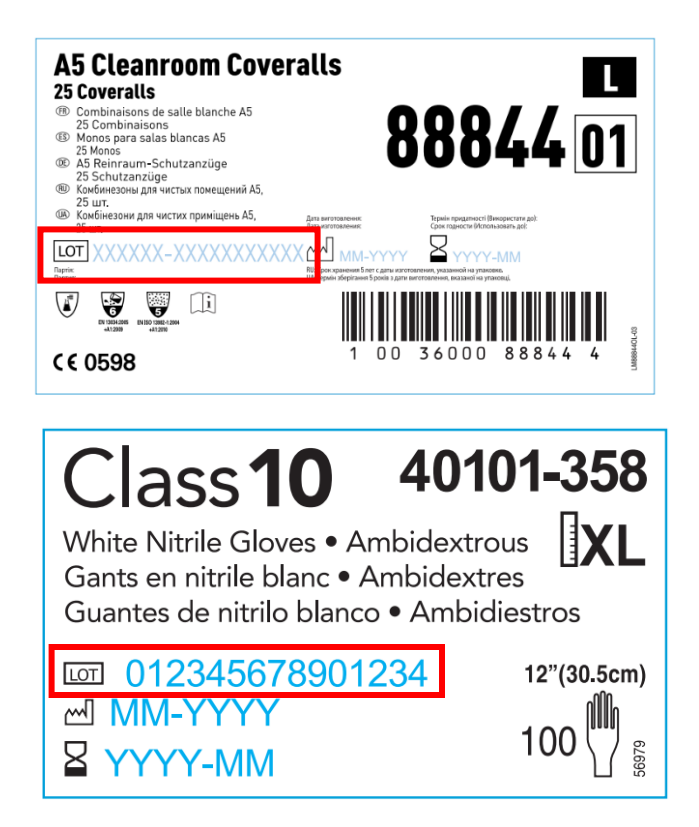